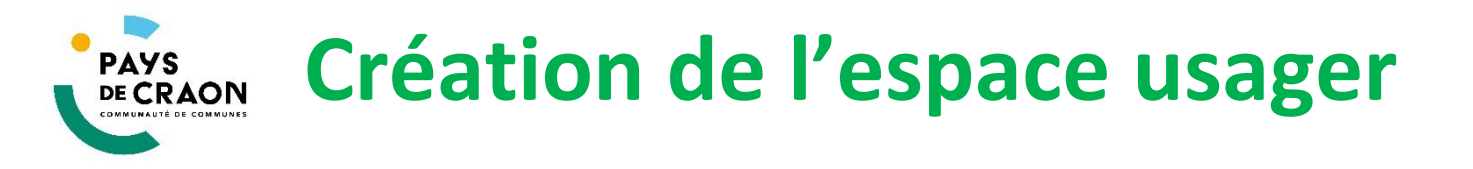

1. Rendez-vous sur le portail des usagers (paysdecraon.webusager.fr), cliquez sur « Je crée mon compte » (dernier onglet, en bas de page).

| 2/ Je crée mon compte | Inscrivez- |
|-----------------------|------------|
|                       | vous       |
|                       |            |

2. Saisissez votre numéro référent (renseigné dans le mail automatique confirmant l'accès en déchetterie), votre adresse mail et créez votre mot de passe.

|                              | 2/ Je crée mon compte                                              | Inscrivez<br>vous | - |
|------------------------------|--------------------------------------------------------------------|-------------------|---|
| Référence usager             |                                                                    |                   |   |
| E-mail                       |                                                                    |                   |   |
| Mot de passe                 |                                                                    | Φ                 |   |
|                              | 12 car. minimum, minuscule, majuscule, chiffre, et 1 car. spécial. |                   |   |
| Confirmation mot<br>de passe |                                                                    | ¢                 |   |
|                              |                                                                    | Inscription       |   |

- 3. Cliquez sur « inscription », un mail vous est envoyé.
- 4. Cliquez sur le lien intégré dans le mail.
- 5. Votre compte est créé, vous pouvez vous y connecter avec votre adresse mail et votre mot de passe.